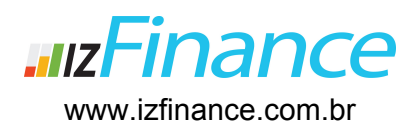

# Guia de Configuração da Nota Fiscal Eletrônica (NF-e)

Para iniciar corretamente o uso do sistema é muito importante realizar as atividades abaixo em ordem, pois o sistema representa a informação de forma integrada. Recomendamos o uso do certificado A1 NF-e por ser o mais seguro para integrações com sistemas online.

**Obs:** Se você ainda não se registrou no sistema, veja a sessão 1º Acesso - Criação de usuário e senha no tutorial passo a passo disponível no site, e realize seu cadastro agora mesmo em www.izfinance.com.br ! Esse guia cobre apenas a configuração e uso do módulo de NF-e.

# Certificados

- → A1 NFe: Certificado recomendado pois, é restritivo e permite apenas a emissão de NFe.
- → A1 eCNPJ: Menos recomendado por se tratar de um procuração digital, com amplas possibilidades. Apesar de toda segurança existente para proteção do seu certificado, não nos responsabilizamos caso opte pelo uso do A1 eCNPJ. Este certificado é compatível.
- → A3 eCNPJ: Funciona apenas com o software do governo ou softwares desktop, exigindo sempre a senha o dispositivo físico (Token ou Cartão). Também é um certificado de amplos poderes. Este certificado NÃO é compatível com o izFinance..

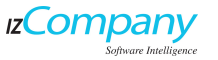

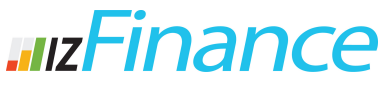

www.izfinance.com.br

| Cadastr              | o da Empres        | a Enderecos      | Observações | Histórico Envio d | e Emails Nota      | Fiscal - NFe |        |
|----------------------|--------------------|------------------|-------------|-------------------|--------------------|--------------|--------|
|                      |                    |                  |             |                   |                    |              |        |
| Emiter               | nte Pronto Pa      | a Uso            |             |                   |                    |              |        |
|                      | Data Cadas         | tro 18/09/2013 1 | 2:39:35     | Data Alteracao    | 9/09/2013 15:53:58 |              |        |
|                      | Cód. Ativ. Econ. 6 |                  | i           | Série Atual       |                    |              |        |
| Cód Nat. Jurídica 20 |                    | ica 2062         | i           | Número Nota Atual | l l                |              |        |
| CERTIFI              | CADOS DIG          | ITAIS<br>Emissão | Validade    | Núm. Série        | Emissor            | Ambier       | nte    |
|                      | A1                 | 26/06/2013       | 26/06/2014  | 3230313330363234  |                    | Homolo       | ogação |
|                      |                    |                  |             |                   |                    |              |        |

Tela de Configuração NF-e

**Código da Atividade Econômica:** Caso não tenha o Código da Atividade e a Natureza Jurídica, basta realizar uma consulta com base no CNPJ diretamente no site da Receita Federal (<u>www.receita.fazenda.gov.br</u>). Inclua o numero completo. Ex.: 00.00-0-00.

**Série Atual e Numero Nota Atual:** Se for sua primeira NF-e, utilizar série 1 (um) e número atual 0 (zero). Caso contrário, informar a Série Atual em uso.

Código Natureza Jurídica: Número de 4 dígitos. Ex.: 2062 (utilizado para empresas LTDA).

**Importante:** Importe o Certificado Digital A1. Após a importação do Certificado A1 o izFinance estará habilitado para uso e emissão de Notas Fiscais Eletrônicas.

**Certificado A1:** É um documento eletrônico que garante proteção às transações online e a troca virtual de documentos, mensagens e dados, com validade jurídica.

Com este dispositivo, os sistemas de informação podem validar e reforçar os mecanismos de segurança

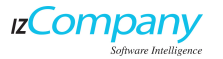

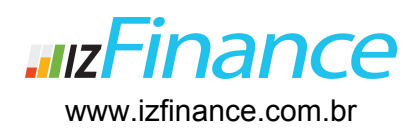

#### SISTEMA DE GESTÃO FINANCEIRA

online, utilizando a tecnologia para garantir a privacidade e confirmar a autenticidade das informações dos usuários, empresas e instituições na rede.

Com a certificação digital é possível, por exemplo, realizar transações bancárias com mais segurança. O Certificado A1 poderá ser adquirido junto à Serasa Experian, tem validade de 1 ano e é armazenado no computador do titular.

Após a aquisição deste certificado, o usuário deverá realizar a importação para dentro do sistema izFinance, conforme mencionado anteriormente.

### **1º Passo**: Preparando o certificado digital para importação no sistema:

Após realizar o pedido do certificado A1 NFe no Serasa ou órgão de sua preferência, será necessário realizar o procedimento de Instalação. Recomendamos o uso do Windows XP e navegador Internet Explorer 6.0 ou superior.

http://www.certificadodigital.com.br/instalacaoA1

Uma vez instalado, será necessário realizar o procedimento de backup. O Serasa disponibiliza um guia detalhado que pode ser utilizado para certificados obtidos com qualquer certificadora.

**ATENÇÃO:** Realize o procedimento abaixo passo a passo, tomando o cuidado nos passos 6 (exportar chave particular) e passo 7. É recomendado o uso de uma senha de segurança. A senha escolhida e c arquivo .PFX serão necessário para o emissão de NFe pelo HEditoras. http://www.certificadodigital.com.br/suporte/Manual-Copia-Seguranca-CDA1.pdf

A página de suporte do Serasa para esclarecimento de dúvidas freqüentes. http://www.certificadodigital.com.br/suporteA1

### **2º Passo:** Importar o certificado digital para o sistema izFinance.

Após realizar o cadastro do Emitente você será redirecionado a lista de emitentes cadastrados, nesse momento o emitente que cadastrou estará com estado INVALIDO, clique no link para editá-lo novamente.

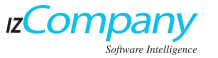

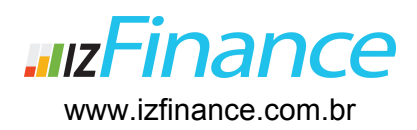

### 3º Passo: Cadastro de emitente

Para iniciar o uso do módulo de NF-e é necessário cadastrar um empresa emitente (CNPJ, Inscrição Estadual, Código de Atividade Econômica, Código da Natureza Jurídica). Acesse o menu **Minha Empresa > Cadastro de Empresa** e preencha todas as informações da empresa, incluindo o endereço (preferencialmente aquele que consta no Cartão CNPJ da Receita Federal). Na sequência, vá para a aba **Nota Fiscal Eletrônica - NF-e** e preencha todos os campos habilitados.

**Ambiente de Homologação:** o usuário izFinance poderá testar a emissão das Notas Fiscais em um ambiente de teste junto à Receita Federal, mas sem validade fiscal, pois a Receita entende que as notas emitidas estão sendo em ambiente de homologação (teste). Após todos os testes realizados com a emissão das notas, migra-se para o ambiente de produção.

**Ambiente de Produção:** Neste ambiente o usuário já emitirá as notas fiscais com validade legal junto à Receita Federal, ou seja, todas as notas emitidas já terão validade fiscal.

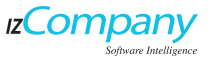